## LP-1520ai 123 Manual for Radio Firmware updating.

**SLANPRO** 

LP1520ai\_M123\_ENF01W

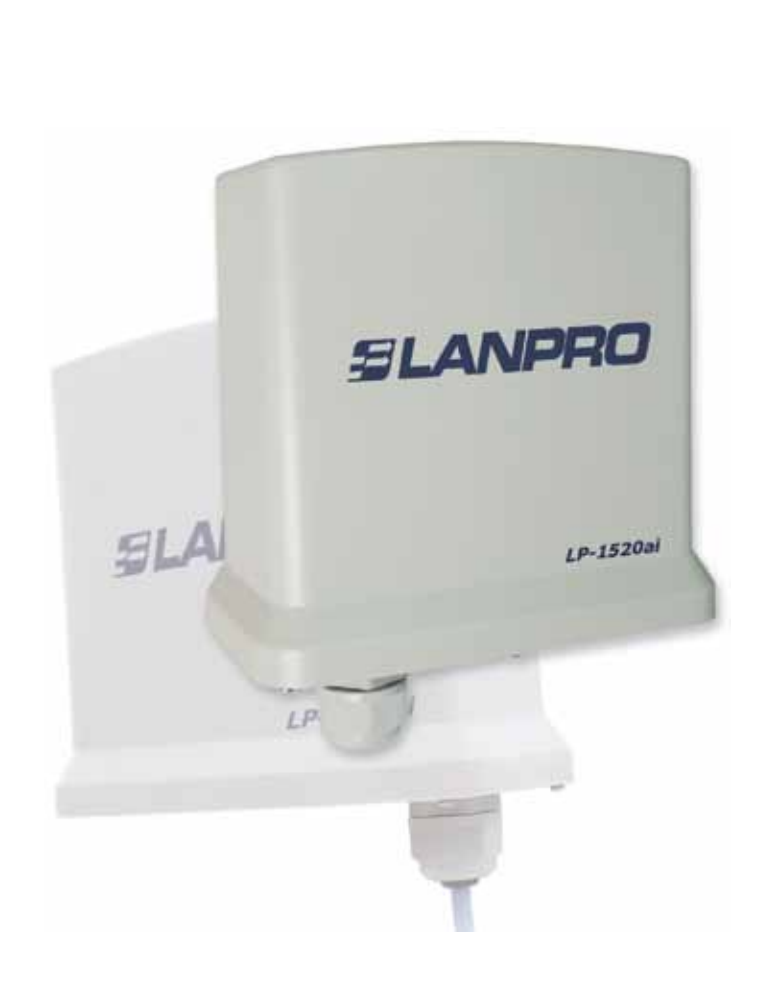

## LP-1520ai 123 Manual for Radio Firmware updating.

The firmware upgrade is a delicate process that can irreversibly damage the LP-1520ai equipment if incorrectly done. LanPro is not liable for any damages to the LP-1520ai when this upgrade is incorrectly done by the user.

Dear user, please follow the following steps in order to update the firmware of your LP-2520ai Radio:

- 1 It should be connected to the physical network not through the wireless one.
- 2 During this process, please don't reboot the equipment in manual mode as you can cause permanent damage to the unit.
- The uploading of the Firmware's files must be done in the specified order.
- Remember to make a security copy of your equipment's configuration in digital and in printed form.
- 5 Once done, the Firmware will restore the factory values.

Please open your preferred Browser and input the IP address of your LP-1520ai. The default address is: 192.168.1.254, as shown in figure 1.

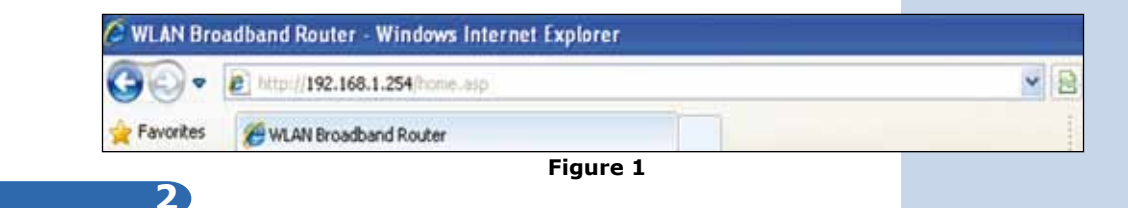

Select option: **Upgrade Firmware** as shown in figure 2.

51

| SLANPRO                                                                                                    | LP-1520ai High Power AP.                                                                                                    | WWW.LANPRO.COM |
|----------------------------------------------------------------------------------------------------|----------------------------------------------------------------------------------------------------|----------------|
| Site contents:<br>Setup Weard<br>Operation Mode<br>Wreless<br>TCP/IP Settings<br>Frewall<br>Status<br>Status<br>Donal-of-Senace<br>Upgrade Firmware<br>StatusChoog<br>Log<br>Upgrade Firmware<br>StatusChoog<br>Password | Upgrade Firmware This page allows you upgrade the Access Point fewware to new version. Please note, do not power off the device during the upload because it may crash the system. Select File: Upload Reset |                |
| 2                                                                                                    | Figure 2                                                                                                    |                |

Select option: Browse and locate the file named: Ip-gw-upg.bin, then select: Open as shown in figure 3.

| SLANPRO                                                                                                    |                                                                        |                                                                                                    | LP-1520        | ai High Power   | AP. | WWW.LANPRO.COM    |        |  |  |
|----------------------------------------------------------------------------------------------------|------------------------------------------------------------------------|----------------------------------------------------------------------------------------------------|----------------|-----------------|-----|-------------------|--------|--|--|
| Site contents<br>Setup Wuzard<br>Operation Mode<br>Wreless<br>TCP/IP Settings<br>Freewall<br>Statistics<br>DDMS<br>Time Zone Setting<br>Denial of Service<br>WatchDog<br>Log<br>Log<br>Dograde Firmwark<br>Size/Reload Setting<br>Password | Upgrad<br>This page allor<br>power off the c<br>Select File:<br>Upload | e Firmwa<br>Choose File to<br>Look n<br>Mg Recent<br>Documents<br>Documents<br>Documents<br>My Cocuments<br>My Cocuments<br>My Cocuments<br>My Cocuments | EPPT 24        | d.              |     | * (* <sup>*</sup> |        |  |  |
|                                                                                                    |                                                                        | Placet                                                                                                    | Files of type: | All Files [".") |     |                   | Cancel |  |  |

## 4

5

Select: **Upload** and wait until the equipment loads the file and reboots, remember not to turn the equipment off while this happens, as shown in figure 4.

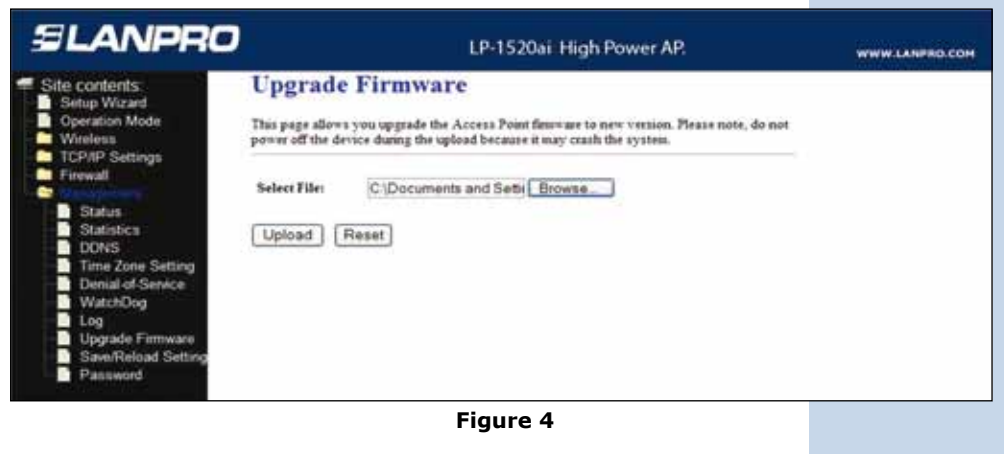

You will notice how it is loading, as shown in the window shown in figure 5.

| SLANPRO                                                                                                    | LP-1520ai High Power AP.                                                                                                    | WWW.LANPRO.COM |
|----------------------------------------------------------------------------------------------------|----------------------------------------------------------------------------------------------------|----------------|
| Site contents<br>Setup Wizard<br>Operation Mode<br>Weless<br>TCP/IP Settings<br>Firewall<br>Status<br>Status<br>DOVS<br>Time Zone Setting<br>Denial-of Senice<br>WatchDog<br>Log<br>Upgrade Firmware<br>Save/Reload Setting<br>Paraword | Upgrade Firmware This page allows you upgrade the Access Point finnware to new version. Please note, do not power off the device during the upload because it may crash the system. Select File: C:Documents and Sets; Browse Upload Reset Please wait. |                |
|                                                                                                    | Figure 5                                                                                                    |                |

6

Once loading is finished, the equipment will reboot automatically as shown in figure 6. Please wait for about 3 minutes, then select: **OK**.

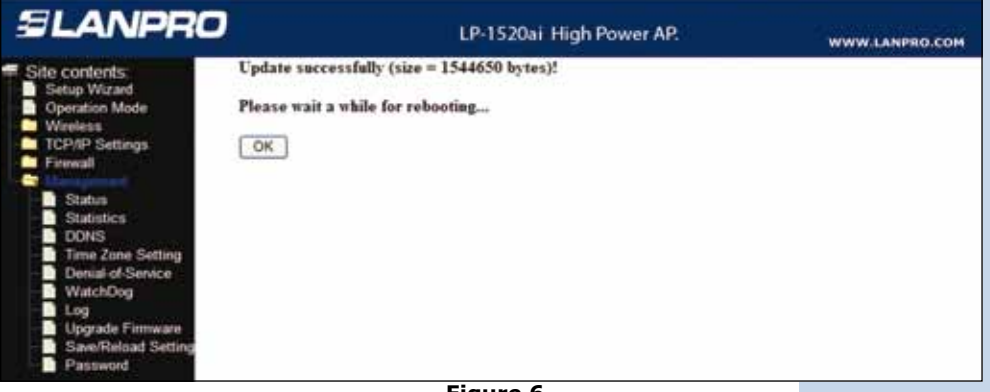

Figure 6

| 7 |  |
|---|--|
|   |  |

Select again option: Upgrade Firmware, as shown in figure 7.

| SLANPRO                                                                                                    | LP-1520ai High Power AP.                                                                                                    | WWW.LANPRO.COM |
|----------------------------------------------------------------------------------------------------|----------------------------------------------------------------------------------------------------|----------------|
| Site contents:<br>Setup Wizard<br>Operation Mode<br>Wireless<br>TCP/IP Settings<br>Freesal<br>Status<br>Status<br>Status<br>Status<br>Donks<br>Time Zone Setting<br>Denial-of-Service<br>WatchDog<br>Log<br>Upgrade Firmware<br>Save/Reload Setting<br>Password | Upgrade Firmware This page allows you upgrade the Access Point firmware to new version. Please note, do not power off the device during the upload because it may ceash the system. Select File: Browse. Upload Reset |                |
|                                                                                                    | Figure 7                                                                                                    |                |

8

Select option: Browse, as shown in figure 8, locate file: config-gw-ogf.bin, then select: Open, as shown in figure 8.

| Site contents:                                                                                                    | Upgrade                                                      | e Firmwa                                                                       | re       |       |          |
|----------------------------------------------------------------------------------------------------|--------------------------------------------------------------|--------------------------------------------------------------------------------|----------|-------|----------|
| Coperation Mode<br>Wireless<br>TCP/IP Settings<br>Status<br>Status<br>DONS<br>Time Zone Setting<br>Denial-of Senice<br>WatchDog<br>Log<br>Upgrade Firmware<br>SawReload Setting<br>Password | This page allor<br>power off the i<br>Select File:<br>Upload | Choose File to<br>Look in<br>Hy Recent<br>Documents<br>Desilop<br>Hy Documents | Upload   | - C d | <b>₩</b> |
|                                                                                                    |                                                              |                                                                                | Figure 8 |       |          |

Select: **Upload** as shown in figure 9 and wait until the equipment loads the file and reboot again, remember not to turn the equipment off while this action takes effect.

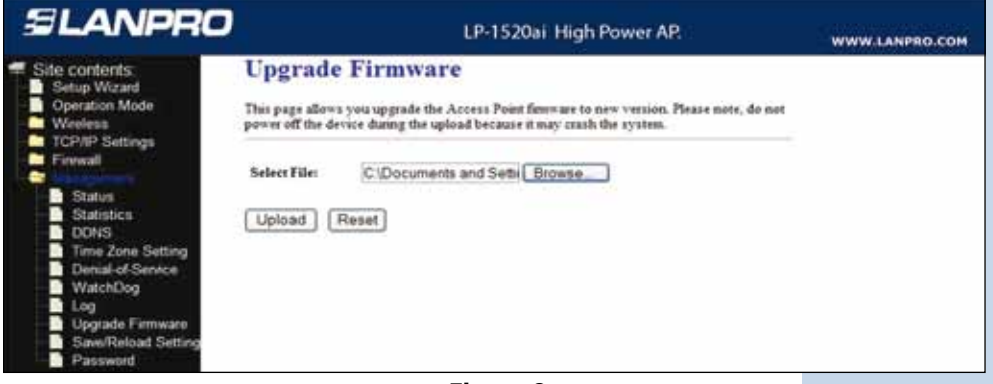

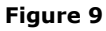

## 10

One uploading is finished, (Please see figure 10), the equipment will reboot. Wait for three (3) minutes. Then select: **OK**, (Figure 10).

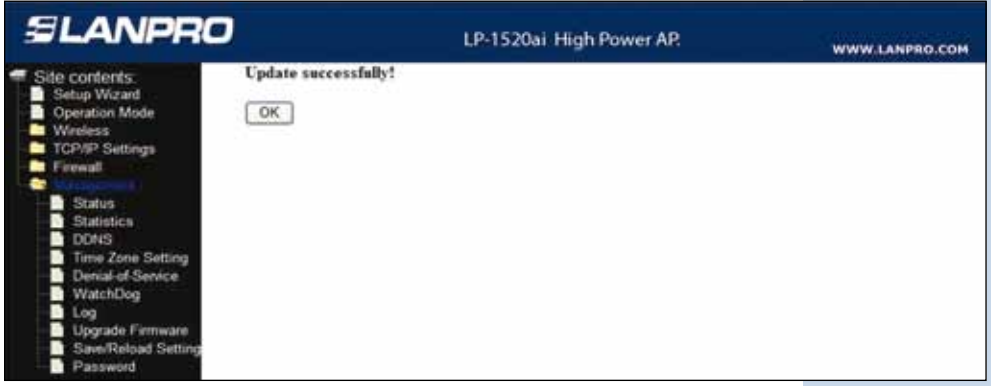

Figure 10

**Note**: In the event that the configuration is lost, please reload it from your backup.